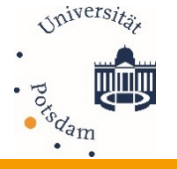

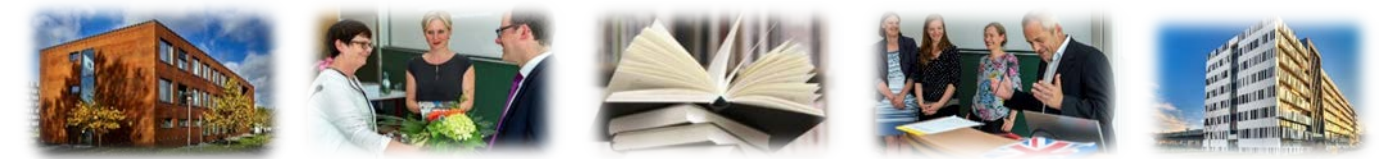

## Modulkatalog der Humanwissenschaftlichen Fakultät – wozu die Umstellung?

Bis 2018 waren die Modulbeschreibungen ein integrierter Teil der fachspezifschen Studien- und Prüfungsordnungen. Dies hat dazu geführt, dass bei Änderungen einzelner Angaben (z.B. Häufigkeit des Angebots, Titel der einzelnen Veranstaltungen, Modulprüfung) mehrere Versionen der fachspezifischen Studien- und Prüfungsordnungen veröffentlicht werden mussten, bzw. eine Prüfungsordnung mit mehreren Änderungssatzungen gelesen werden musste. Um die Anzahl der geänderten Satzungen zu reduzieren, hat die WiSo-Fakultät als erste Fakultät an der UP einen fakultätsspezifischen Modulkatalog eingeführt. Die Idee war, die detaillierten Modulbeschreibungen in einer Satzung zusammen zu fassen und den Inhalt der fachspezifischen Studien- und Prüfungsordnung nur auf die Titel und Leistungspunkte der im Curriculum vorgesehenen Module zu beschränken. Diesem Vorbild folgten andere Fakultäten und auch die HWF verfügt seit 2018 über einen eigenen Modulkatalog, der einmal im Jahr erweitert und angepasst wird.

## Wo finde ich die Modulbeschreibungen des Studiengangs?

Seit 2018 werden die Modulbeschreibungen kontinuierlich in den Modulkatalog der HWF überführt. Die neu beschlossenen Studien- und Prüfungsordnungen beinhalten nur noch eine Tabelle mit den Titeln der Module, den LP-Angaben und dem Verweis, in welchem Modulkatalog die detaillierte Modulbeschreibung enthalten ist. Um zu den detaillierten Modulbeschreibungen zu gelangen, können Sie zwei Wege gehen:

## 1. Möglichkeit – Zentrale Website

Auf der zentralen Website der Universität Potsdam finden Sie die Menüoption "Studium konkret". Folgen Sie bitte der Navigation, so dass Sie unter "Rechtsgrundlagen und Studienordnungen" zu der Option "Studien- und Prüfungsordnungen" gelangen. (Abb. u.l.) Nach unten scrollend finden Sie "Fächerübergreifende Ordnungen", wo auch der Modulkatalog der HWF veröffentlicht wird. (Abb.u.r.) Dabei ist zu beachten, dass die Suche über die **aktuellste nicht amtliche Lesefassung** (pdf-Datei) am einfachsten ist. Achten Sie bitte darauf, dass die **Lesezeichen** aktiviert werden, so finden Sie am schnellsten die Modulbeschreibungen der einzelnen Fächer, bzw. Bereiche / Departments.

| Studium / Studium konkret / Rechtsgrundlager         | n & Studienordnungen                    |                                                                                                    |
|------------------------------------------------------|-----------------------------------------|----------------------------------------------------------------------------------------------------|
| Obersicht                                            | Rechtsgrundlagen & Stu                  | udienordnungen                                                                                                    |
| Infos zum Studienstart 🗸 🗸                           | 0 0                                     | 5                                                                                                    |
| Studienorganisation                                  | Landesrechtliche Grundlagen             | Landesrecht: Richtlinien und Verordnungen in Brandenburg zu Lehre und<br>Studium                                                                                                    |
| Prüfungsorganisation 🗸                               |                                         |                                                                                                    |
| Studien- und Prüfungsorganisation<br>mit PULS        | Ordnungen für die<br>Eignungsprüfung    | Ordnungen für Eignungsprüfungen für Bachelorstudiengänge                                                                                                    |
| Schlüsselkompetenzen                                 | Zulassungsandaungen P                   | Diana Sateronago und Ordonnago rando due Varfabras für die Rauarburo                                                                                                    |
| Vorlesungsverzeichnisse &<br>Englischsprachige Kurse | Auswahlsatzungen                        | und Zulassung an der Universität Potsdam.                                                                                                    |
| ufhebung von Studiengängen                           | Allgemeine Satzungen                    | Grundordnung - Immatrikulationsordnung - Teilzeitstudium -<br>Juniorstudium - Plagiatsrichtlinis                                                                                                    |
| Rechtsgrundlagen & A                                 |                                         |                                                                                                    |
| Landesrechtliche Grundlagen                          | Rahmenvorschriften für<br>Bachelor- und | Allgemeine Regelungen für alle fachspezifischen Ordnungen: BAMA-O und<br>BAMALA-O - Rahmenregelung für alle Studion- und Prüfungsordnungen                                                                                                    |
| Ordnungen für die Eignungsprüfungen                  | Masterstudiengänge                      |                                                                                                    |
| Zulassungsordnungen &<br>Auswahlsatzungen            | Studien- und                            | Fachspazifische Studien- und Prüfungsordnungen & Regelungen zu                                                                                                    |
| Allgemeine Satzungen                                 | Prüfungsordnungen                       | construction and the second second seco |

| Auswahlsatzungen                                                                                | Fächerübergreifende Ordnungen                                                                                                    |   |
|-------------------------------------------------------------------------------------------------|----------------------------------------------------------------------------------------------------|---|
| Allgemeine Satzungen                                                                            | Bunktika in Labrant                                                                                                    |   |
| Rahmenvorschriften für Bachelor- und<br>Masterstudiengänge                                      | Modulkatalose der Fakultäten                                                                                                    | ~ |
| Studien- und Prüfungsordnungen                                                                  |                                                                                                    |   |
| Angewandte Kultur- und<br>Translationsstudien (deutsch-<br>polnisch)                            | Digital Engineering Fakultät  • Satura (Erden Modulate) oor Digital Engineering Fakultä: MK DEF) för die Bachelor- und Masterstudienginge an der Universität Protokam mal. 2. Desember 2018 (MeBel Nr. 12219, 5.72)                                                                                                    |   |
| (Internationale) Angewandte<br>Kulturwissenschaft und<br>Kultursemiotik                         | Humanwissenschaftliche Fakultät                                                                                                    |   |
| Anglistik und Amerikanistik                                                                     | Universität Potsdam vom 2. März 2018 (AmBek Nr. 7/18, 5. 404) (PDF)<br>O Erste Satzung zur Änderung der Satzung für den Modulkatalog der Humanwissenschaftlichen Fakultät (MK HWF) für die                                                                                                    |   |
| Anglophone Modernities in Literature<br>and Culture                                             | <u>Bachelor. und Masterstudienginge</u> an der Universität Potudam vom 1. März 2019 (AmBek Nr. 5/19, 5. 150) (PGP)<br>– Sarzung Bär den Höcklikatadog der Humanneissenschaftlichen Fakaltat (MK HWR) für die Abshein- und<br>Masterstudiengingen an der Universität (Potodar) <u>vonz</u> . J. Marz 2011 i d. 5, der Fristen Sistang zur Anderung der Sistzung für                        |   |
| Astrophysics                                                                                    | den Modulkatalog der Humanwissenschemichen Fakultät (MK HWF) nerdie Bachelor- und Masterstudiengänge an der<br>Universität Potsdam vom 1. März 2014 <b>6 nicht amtliche Lesefassung</b> -                                                                                                    |   |
| Betriebswirtschaftslehre                                                                        | <ul> <li>Berichtigung der Satzung für den Modulkatalog zur Humarwitsenschaftlichen Faluftät (MK HNF) für die Bachelor- und<br/>Masterstudiengänge an der Universität Potsdam vom 2. März 2018 (AmBek Nr. 12/18, S. 676) (PDF)</li> </ul>                                                                                                    |   |
| Bildungswissenschaft                                                                            | Mathematisch-Naturwissenschaftliche Fakultät                                                                                                    |   |
| Bildungswissenschaften  <br>Grundschulbildung                                                   | <ul> <li>Satzung für den Modulkatalog der Mathematisch-Ntaturwissenschaftlichen Fakultät für Bachelor- und Masterstudiengänge an<br/>der Universität Potsdam (MK NMF) - <u>Nsulassung</u> - vom 20. Januar 2016 (/mtBei Nr. 6/16, S. 220) (PDF)</li> </ul>                                                                                                    |   |
| Biochemie und Molekularbiologie  <br>Biowissenschaften   Ökologie,<br>Evolution und Naturschutz | <ul> <li>Einfle Satzung zur Änderung für den Modulisatalog der Mathematisch-Naturwissenschaftlichen Fakultät für Bachelon- und<br/><u>Materschuftenging</u> an der Universität Protodam (MK MKN) vom 13. Februar 2019 (Vmber Nr. 2) (2, 5.332 (PDF)</li> <li>Vierte Satzung zur Anderung für der Modulisatio der Mathematisch-Naturwissenschuftlichen Fakultät (Erschelor- und</li> </ul> |   |
| Biochemistry and Molecular Biology                                                              | Masterstudiengänge an der Universität Potsdam (MK MNF) vom 30. August 2018 (AmBek Nr. 12/18, 5. 656) (PDF)<br>• Dritte Satzune zur Änderung für den Modulkataloe der Mathematisch-Naturwissenschaftlichen Fakultät für Bachelor- und                                                                                                    |   |
| Bioinformatik   Bioinformatics                                                                  | Masterstudiengänge an der Universität Potsdam (MK MNF) vom 13. Dezember 2017 (AmBek Nr. 3/18, S. 82) (PDF)<br>Berichtigung der Dritten Satzung zur Änderung für den Modulkatalog der Mathematisch-Naturnissenschaftlichen                                                                                                    |   |

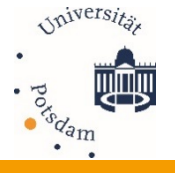

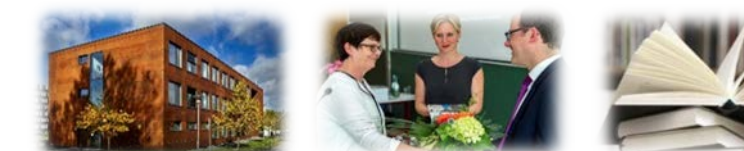

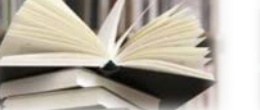

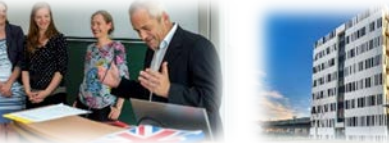

## 2. Möglichkeit – PULS

Dies ist die schnellste Methode, um alle Module eines Studiengangs in einer pdf-Datei angezeigt zu bekommen. Dazu rufen Sie bitte die zentrale PULS-Seite unter: <u>https://puls.uni-potsdam.de</u> auf. Eine Anmeldung ist nicht erforderlich. Wählen Sie oben rechts die Menüoption "Modulbeschreibung" aus und gehen Sie links auf "Modulkatalog suchen":

| DIVERSITÄT DOTEDA A | Hilfe <u>S</u> tartseit   | e <u>A</u> nmelden | WiSe 2010/20 |             |                |  |
|---------------------|---------------------------|--------------------|--------------|-------------|----------------|--|
| References TOTSDAM  | Universität Potsdar       | m Veranstaltung    | gen Modulbe  | eschreibung |                |  |
|                     | Sie sind hier: Startseite | modulbeschreibung  |              |             |                |  |
| Modul suchen        |                           |                    |              | Mod         | ulbeschreibung |  |
| Modulkatalog suchen |                           |                    |              |             |                |  |
|                     |                           |                    |              |             |                |  |

Um die Modulbeschreibungen eines bestimmten Studiengangs aufzurufen gehen Sie bitte auf das Feld "Fach" und wählen Sie in der drop-down-Liste den Studiengang aus.

| Login-Info                                                                            | Suchkriterien                               |   |        |                   |
|---------------------------------------------------------------------------------------|---------------------------------------------|---|--------|-------------------|
| Sie sind nicht angemeldet.<br>Um sich bei PULS anzumelden,<br>klicken Sie bitte hier. | Abschluss<br>Fach                           |   | ~<br>~ | ➢ Hilfe zur Suche |
|                                                                                       | Fakuran<br>Sucha starten Einträne verwerfer | M |        |                   |

Nun finden Sie die Auflistung aller Prüfungsversionen eines Studiengangs, jeweils mit der Aufteilung in BA und MA (Abb. u.l.). Klicken Sie bitte auf den Link des von Ihnen gesuchten Studiengangs. Sie können auf den ersten Blick sehen, welche Module dazu gehören (Abb. u.r.). Durch die pdf-Taste können Sie eine Datei mit allen Modulbeschreibungen generieren.

| 8 Treffer ≥ <u>Neue Suche</u>                 |                        |                                 |                      |
|-----------------------------------------------|------------------------|---------------------------------|----------------------|
| Abschluss                                     | Fach                   | Fakultät                        | Einführung gültig ab |
|                                               |                        |                                 |                      |
| Master of Education - Primarstufe             | Bildungswissenschaften | Humanwissenschaftliche Fakultät | WiSe 2018/2019       |
| Bachelor of Education - Primarstufe-Inklusion | Bildungswissenschaften | Humanwissenschaftliche Fakultät | WiSe 2013/2014       |
| Master of Education - Sekundarst, I und II    | Bildungswissenschaften | Humanwissenschaftliche Fakultät | WiSe 2013/2014       |
| Bachelor of Education - Sekundarst, I und II  | Bildungswissenschaften | Humanwissenschaftliche Fakultät | WiSe 2013/2014       |
| Bachelor of Education - Primarstufe           | Bildungswissenschaften | Humanwissenschaftliche Fakultät | WiSe 2013/2014       |
| Master of Education - Primarstufe-Inklusion   | Bildungswissenschaften | Humanwissenschaftliche Fakultät | WiSe 2013/2014       |
| Bachelor of Education - Primarstufe           | Bildungswissenschaften | Humanwissenschaftliche Fakultät | WiSe 2018/2019       |
| Master of Education - Primarstufe             | Bildungswissenschaften | Humanwissenschaftliche Fakultät | WiSe 2013/2014       |
|                                               |                        |                                 |                      |

Wenn Sie nur eine Information suchen, aus welchen Lehrveranstaltungen das Modul besteht, können Sie die kleinen Pfeile links neben den Modultiteln anklicken:

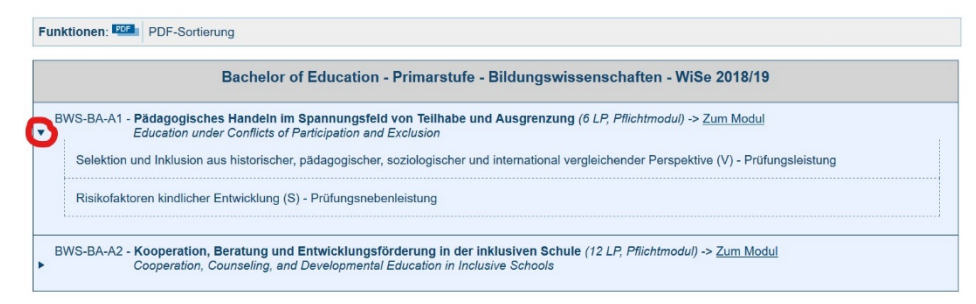

Für die Studienfachberatung können wir Ihnen nicht amtliche Lesefassungen der Studienordnungen mit den dazu gehörigen Modulbeschreibungen zur Verfügung stellen. Bei Interesse wenden Sie sich an das Studiendekanat unter <u>studiendekanat.hwf@uni-potsdam.de</u>